# Enroll Employee in 403(b) Plan

### Purpose

In 9.1 the 403(b) Plans are configured as General Deductions. In order to provide functionality delivered for processing 403(b) a determination was made to process these as Benefits Deductions.

The purpose of this document is to provide step by step instructions for enrolling an employee in a 403(b) Benefit Plan.

### **Helpful Hints**

The Benefit Plans for 403(b) are shown below along with the crosswalk to the general deduction used in 9.1. A Benefit Plan and the deductions for that Benefit Plan can be either Before or After Tax, so some 9.1 general deductions have been consolidated into one Benefit Plan using the same deduction code. For example, Deduction Codes 400 and 403 will be in 9.2 Benefit Plan CNY403 and use Deduction Code 403 as either Before or After Tax based upon the employee's election. Deduction Code 400 will no longer be used in 9.2.

| 9.1 Genl<br>Ded<br>DEDCD | DEDCD Descr                  | Tax<br>Class/Type  | 9.2 Benefit<br>Plan | Benefit<br>DEDCD<br>Plan Type | Benefit<br>DEDCD | Tax<br>Class/Type            |
|--------------------------|------------------------------|--------------------|---------------------|-------------------------------|------------------|------------------------------|
| 400                      | CUNY 403(b) ROTH             | After/%            | CNY403              | 46 (403b)                     | 403              | Pre and<br>After/%           |
| 403                      | Supplemental Ret<br>Ann CUNY | Pre/%              | CNY403              | 46 (403b)                     | 403              | Pre and<br>After/%           |
| 412                      | SUNY 403(b) ROTH             | After/ Flat<br>Amt | SNY403              | 46 (403b)                     | 404              | Pre and<br>After/Flat<br>Amt |
| 404                      | SUNY 403(b) Plan             | Pre/Flat Amt       | SNY403              | 46 (403b)                     | 404              | Pre and<br>After/Flat<br>Amt |
| 414                      | NYT Tax Deferred<br>Annuity  | Pre/%              | NYT403              | 46 (403b)                     | 414              | Pre/%                        |
| 432                      | ED TDA Copeland              | Pre/Flat Amt       | SED403              | 46 (403b)                     | 432              | Pre/Flat Amt                 |
| 413                      | NBE Tax Deferred<br>Annuity  | Pre/%              | NBE403              | 46 (403b)                     | 413              | Pre/%                        |

All employees with an active 403(b) general deduction in 9.1 were converted to the applicable Plan Type.

## **Savings Plans**

#### Navigation Path

Main Menu > Benefits > Enroll in Benefits > Savings Plans

#### Steps

- 1. Enter Empl ID and, if the employee has multiple records, the Benefit Record Number. Click
  - Search.

| nter any information you hav    | e and click Search. Leave fields blank for a list o | f all va |
|---------------------------------|-----------------------------------------------------|----------|
| Find an Existing Value          |                                                     |          |
| Search Criteria                 |                                                     |          |
| Empl ID                         | begins with 🗸                                       |          |
| Empl Record                     | = ~                                                 |          |
| Name                            | begins with 🗸                                       |          |
| Last Name                       | begins with 🗸                                       |          |
| Second Last Name                | begins with 🗸                                       |          |
| lternate Character Name         | begins with 🗸                                       |          |
| Middle Name                     | begins with v                                       |          |
| ADD OF DE LO ASSAULTES TAUMENTS |                                                     |          |

The employee's Name, Empl ID and Benefit Record Number display at the top.

| E                     |             | 10                    | D. 51D. 19.1.             |         |
|-----------------------|-------------|-----------------------|---------------------------|---------|
| Highly Compensated    |             | d                     | Benefit Record Number 0   |         |
| Plan Type             |             | Q I                   | ∉                         | iew All |
| *Plan Type            | Q           |                       | +                         | -       |
| Coverage              |             | Q    4                | ◀ 1 of 1 ∨ ▷ ▷ I View All |         |
| *Coverage Begin Date  | ₩ °         | *Deduction Begin Date | ÷ + -                     |         |
| Coverage Election     |             |                       |                           |         |
| Elect                 | O Terminate | *Election Date        | 10/16/2020                |         |
| Benefit Program AJC   | Adjunct     |                       |                           |         |
| Benefit Plan          | Q           |                       |                           |         |
| Option Code           |             |                       |                           |         |
| Before Tax Investment |             | After Tax Investment  |                           |         |
| Flat Amount           | <b>1</b>    | Flat Amo              | ount 📃                    |         |
| Percent of Earnings   |             | Percent of Earni      | ings                      |         |

- 2. Enter the following required fields:
  - Plan Type: For 403(b) the Plan Type is 46 and is required.
    NOTE: The Savings Enrollment Record in 9.2 will be used for 457 (Plan Type 48 or 49) and ORP/VDC (Plan Type 4Z) in addition to 403(b). If the employee already has an

enrollment in 457 or ORP, you will need to use the + sign to add an additional Plan Type before entering the 403(b) enrollment.

- Coverage Begin Date
- Deduction Begin Date
- Election Date
- Coverage Election: This field defaults to 'Elect' and is the value to use for an enrollment.
- Benefit Program: This value is displayed from the Employee's JOB Component (Benefits Participation page). If this field is blank you cannot enroll the employee in a 403(b) Plan and you should contact Payroll Operations Deductions.
- Benefit Plan: From the table on Page 1, select the Benefit Plan in which the employee is enrolling. You can also use the magnifying glass to view all allowed Benefit Plans for the Plan Type entered above.

NOTE: If the Plan Type and Benefit Plan combination entered is not valid for the employee's Benefit Program the page produces an error and cannot be saved.

| valid value press the prompt button or hyperlink for a list of valid values (15,11)                                                                   |  |
|----------------------------------------------------------------------------------------------------|--|
| he value entered in the field does not match one of the allowable values. You can see the allowable values by pressing the Prompt button or hyperlink |  |
| ОК                                                                                                    |  |

- Before Tax Investment: If employee is electing participation on a pretax basis, enter either the % or the flat amount. Refer to the table on Page 1 to determine what elections are allowed for the Benefit Plan selected.
- After Tax Investment: If employee is electing participation on an after-tax basis, enter either the % or the flat amount. Refer to the table on Page 1 to determine what elections are allowed for the Benefit Plan selected.
   NOTE: Referring to the table on Page 1, Benefit Plans NYT403 and NBE403 allow enrollment in pretax only. All others allow participation in either or both pre and after-tax

enrollment in pretax only. All others allow participation in either or both pre and after-tax elections.

3. Click Save.

#### Result

Savings Plans

The employee's deduction for 403(b) will begin in the pay cycle based upon the Deduction Begin Date. Below is an example of a new enrollment that has been saved successfully:

| Highly Compensated    | Employee   |                | ID I                  | Benefit Record Number 0 |          |
|-----------------------|------------|----------------|-----------------------|-------------------------|----------|
| Plan Type             |            |                | Q I                   | € € 1 of 1 ∨ ▶          | I View A |
| Plan Type             | 46         | 403(b)         |                       |                         | + -      |
| Coverage              |            |                | Q    4                | 1 of 1 🗸 🕨 🔰            | View All |
| ^Coverage Begin Date  | 10/01/2020 | ¢              | *Deduction Begin Date | 10/01/2020 🗰 🍫          | + -      |
| Coverage Election     |            |                |                       |                         |          |
| Elect                 |            | ○ Terminate 🇳  | *Election Date        | 10/01/2020              |          |
| Benefit Program       | AJC        | Adjunct        |                       |                         |          |
| Benefit Plan          | CNY403 Q   | CUNY 403b Plan |                       |                         |          |
| Option Code           |            |                |                       |                         |          |
| Before Tax Investment |            |                | After Tax Investment  |                         |          |
| Flat Amo              | unt        | 2              | Flat Amo              | unt 15.00 🛒             |          |
| Percent of Earni      | ngs 16.000 |                | Percent of Earnin     | ngs                     |          |

#### Enroll Employee in 403(b) Plan 2 of 62

### Processing 403(b) Annual Limits

By using benefit deductions for the 403(b) plans in 9.2, the annual limits will no longer be entered by the user entering the election. Instead, these annual limits will be administered at the plan level by Payroll Operations and will apply to all Empl Records for the Employee ID. The additional annual amount allowed for employees turning 50 in the current year will be automatically processed based upon the employee's date of birth on their Personal Data record. It is critical to have the correct information in the employee's record. If an eligible employee requests additional catch up limits for the three years preceding retirement the agency should send an email request to payrollretirement@osc.ny.gov.

Return to top